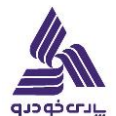

\* وارد اتوماسیون اداری خود شوید در قسمت جدید کلیک کنید و جریان کار جدید را انتخاب کنیدِ .

| 🔁 🊠 🌣 💆 ? 🔮 🚾 🌲 🎰 (Per page 4 apple) 🖷 (MER | ساهانه اتوماسیون کسب و کار پارمی خودرو<br>(۲۰۰۳) [شرکت پارمی خودرو]              | الله تابي من الله الله                                                                              |
|---------------------------------------------|----------------------------------------------------------------------------------|----------------------------------------------------------------------------------------------------|
| الم الم الم الم الم الم الم الم الم الم     | 🗲 التوماسیون اداری / پیشخوان جریان کار / کارتایل جریان کار (۲ ردیف درخواست)      |                                                                                                    |
| ک نامه جدید                                 | \Upsilon 🛎 انتقال به پوشههای کارتایل 🛚 څروجی Excel تایید گروهی ارجاع کار 🖬 گزارش | • • • • • • • • • • • • • • • • • • •                                                               |
| ې نوېزې 🛱 فونان ور خدته                     | 🖌 🖌 ۲ ردیف در ۱ صفحه                                                             | 🖬 میر در دوه سیون                                                                                   |
| شمارد الأرسال فایل                          | موضوع                                                                            | 🖽 🔛 كارتابل                                                                                         |
|                                             | ▲ زمان دریافت: چهارشنبه ۲۷ دی ۱۴۰۲                                               | 日 🐩 پیشخوان جریان کار                                                                               |
| براي در خواست وام به                        | ي من من من من من من من من من من من من من                                         | 日 🕰 کارتایل جریان کار 🕅                                                                             |
| قسمت جریان کار جدید                         | ▲ زمان دریافت: شنبه ۱۱ آذَر ۱۴۰۷                                                 | 🕀 🕈 فهرست فرآیندها                                                                                  |
| بروید الواسون                               | guest Guest : فرستنده عنه الم                                                    | <ul> <li>کارهای قابل انتخاب ۲۳</li> <li>کارهای قابل انتخاب ۲۳</li> <li>فهرست فرآیندها ۲۳</li> </ul> |
|                                             |                                                                                  | - 🖻 🕽 پیش نویس ها 🔝<br>- 🖻 🎦 ایسال شده ها                                                           |
|                                             |                                                                                  | لتا ہے (سون سور ۔<br>-⊞ 🛓 آرشیو ها                                                                  |
|                                             |                                                                                  | _Q جستجوی فرآیند                                                                                    |
|                                             |                                                                                  | 🖍 پیش نویس 🔟                                                                                        |
|                                             |                                                                                  | 🖽 🚺 ارسال شده ها                                                                                    |

در پنجره باز شده ، درخواست وام را انتخاب کنید

| × | 🗹 جریان کار جدید                                                                   |
|---|------------------------------------------------------------------------------------|
|   | لطفا جریان کار مورد نظر جهت شروع فرآیند انتخاب نمایید.                             |
|   | <b>ب</b> ستجو در فرآیندها                                                          |
|   | ا فهرست فرآیندها<br>ای توزییت بدنی<br>ای رفاه<br>ای درخواست وام<br>ای منابع انسانی |
|   | بازگشت                                                                             |

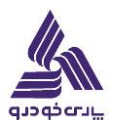

| يد                                                                                                    | <b>—</b>                                                          |
|----------------------------------------------------------------------------------------------------|-------------------------------------------------------------------|
| مراحل اطلاعات • فعاليت ها • 👘 بادداشت هاى كار 💂                                                         |                                                                   |
| 24408 :#                                                                                                |                                                                   |
|                                                                                                    |                                                                   |
| فرم درخواست وام                                                                                         | 111-                                                              |
|                                                                                                    |                                                                   |
| an di anti anti anti anti anti anti anti ant                                                            | معاولت مهندسی سازمان و میشو ها<br>مدیرین فقرری اهلامان و ارتباهان |
|                                                                                                    |                                                                   |
| تاريخ ١٢٠٩/١٥/٣٩ شماره درخواست ١٢٠٩/١٩٢٩                                                                | شماره درخواست ۱۴۰۳/۱/۵۳۶۹                                         |
| د. خواست کنند و                                                                                         |                                                                   |
|                                                                                                    |                                                                   |
| کد پرسنلی* 🚺 نام* ا                                                                                     |                                                                   |
| نام واحد * عنوان پست * تاريخ استخدام * ا                                                                |                                                                   |
| موبایل* نوع وام خود را وارد کنید                                                                        | نوع وام خود را وارد کنید                                          |
| ورود شماره داخلي الزاميست                                                                               | نوع وام خود را وارد کنید                                          |
| عادی<br>ازدواج و ازدواج فرزند                                                                           | عادی<br>ازدواج و ازدواج فرزند                                     |
| رهن و اجاره                                                                                             | رهن و اجاره                                                       |
| مشخصات ضامن خريد مسكن                                                                                   | خرید مسکن<br>جندد سیانی                                           |
| یرسنلی انام و نام خانوادگی* (ارسال کد تایید به ضامن                                                     | ضروری<br>ضروری                                                    |
| ﺧﻪﻥ 💶 🚽                                                                                                 |                                                                   |
| پرسنلی ضامی<br>پرسنلی ضامی را وارد کنید و در قسمت نام و نام خانوادگی کلیک کنید تا نام ضامن را نمایش دهد |                                                                   |

## **.در فرم زیر مشخصات کاربر به صورت اتوماتیک پر میشود و شما فقط نیاز به پرکردن تلفن داخلی و انتخاب نوع وام دارید .**

در حالت انتخاب وام عادی شما فقط نیاز به معرفی یک ضامن دارید .

وام ضروری نیاز به ضامن و یا مدارکی ندارد .

بقیه وام ها نیاز به ارسال مدارک مرتبط به وام را دارند که در زیر انواع آن را میبینید.

## ازدواج و ازدواج فرزند

| ~ | ازدواج و ازدواج فرزند | نوع وام * |              | تلفن داخلی *       |              | موبایل *        |
|---|-----------------------|-----------|--------------|--------------------|--------------|-----------------|
|   |                       |           | Choose Files | تصوير سند اندواج * | Choose Files | تصود شناسنامه * |
|   |                       |           | Choose Filed | 69-7-7-9-          |              |                 |

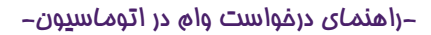

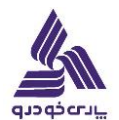

رهن و اجاره

| رهن و اجاره   | نوع وام * |              | تلفن داخلی * |              | موبايل *           |
|---------------|-----------|--------------|--------------|--------------|--------------------|
|               |           |              |              | Choose Files | تصوير اجاره نامه * |
|               |           | خرید مسکن    |              |              |                    |
| خرید مسکن     | نوع وام * |              | تلفن داخلی * |              | موبایل *           |
|               |           | Choose Files | تصویر سند *  | Choose Files | تصوير قولنامه *    |
|               |           |              |              |              |                    |
|               |           | خرید سربازی  |              |              |                    |
| خرید سربازی 🗸 | نوع وام * |              | تلفن داخلی * |              | موبایل *           |
|               |           |              |              | Choose Files | تصویر فیش واریزی * |

پس از تکمیل مدارک قسمت ضامن را پر کنید و سپس کد ارسال شده برای ضامن را وارد نمایید .

| مشخصات ضامن                    |                                            |                      |                              |  |
|--------------------------------|--------------------------------------------|----------------------|------------------------------|--|
| کد ارسال شده را وارد کنید<br>* | ارسال کد تایید به ضامن                     | نام و نام خانوادکی * | پرسنلی<br>ضامن<br>*<br>تایید |  |
|                                | در انتها کلید <mark>تایید</mark> را بزنید. |                      |                              |  |

\* پس از تایید درخواست صفحه ارجاع کار باز میشود و حتما دکمه ادامه را کلیک کنید تا درخواستتان ارجاع شود .

\*درغیر اینصورت درخواست ارجاع داده نمی شود.

-راهنمای درغواست وای در اتوماسیون-

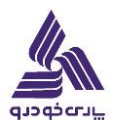

در قسمت ارسال شده ها میتونید درخواست های ارسال شده و وضعیت ارسال درخواستتان را ببینید.

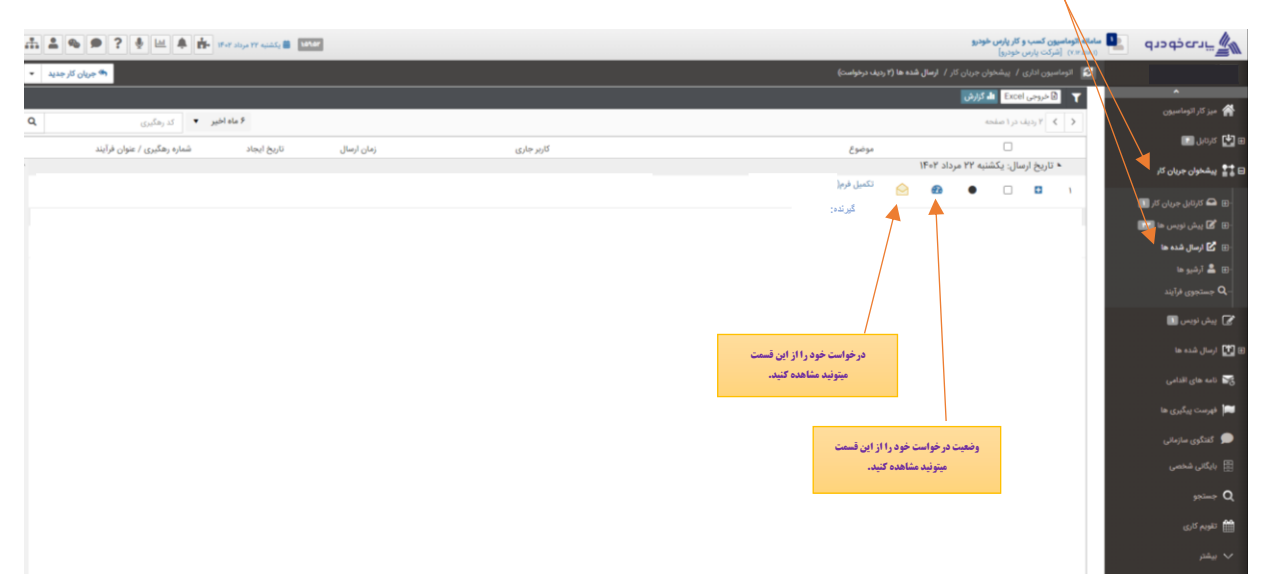